# Gérer mes messages d'absence dans SPICO

### De quoi s'agit-il ?

Dans SPICO, vous pouvez informer les professionnels avec lesquels vous travaillez et échangez que vous êtes absent ou non disponible. Pour cela, vous pouvez paramétrer un message d'absence sur une période souhaitée qui sera visible :

- Dans SPICO Discussions, grâce à votre statut dans les conversations
- Dans SPICO Dossiers, dans le cercle de soins des dossiers sur lesquels vous êtes habilité

### Comment ça fonctionne ?

#### 1) JE PARAMETRE UN MESSAGE D'ABSENCE

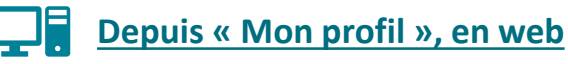

- > Dans la bande de connexion, cliquez sur votre nom
- Puis, cliquez sur le bouton « Mon profil »
- Dans l'onglet « Profil Utilisateur », vous retrouvez un encart pour paramétrer la période d'absence et le message

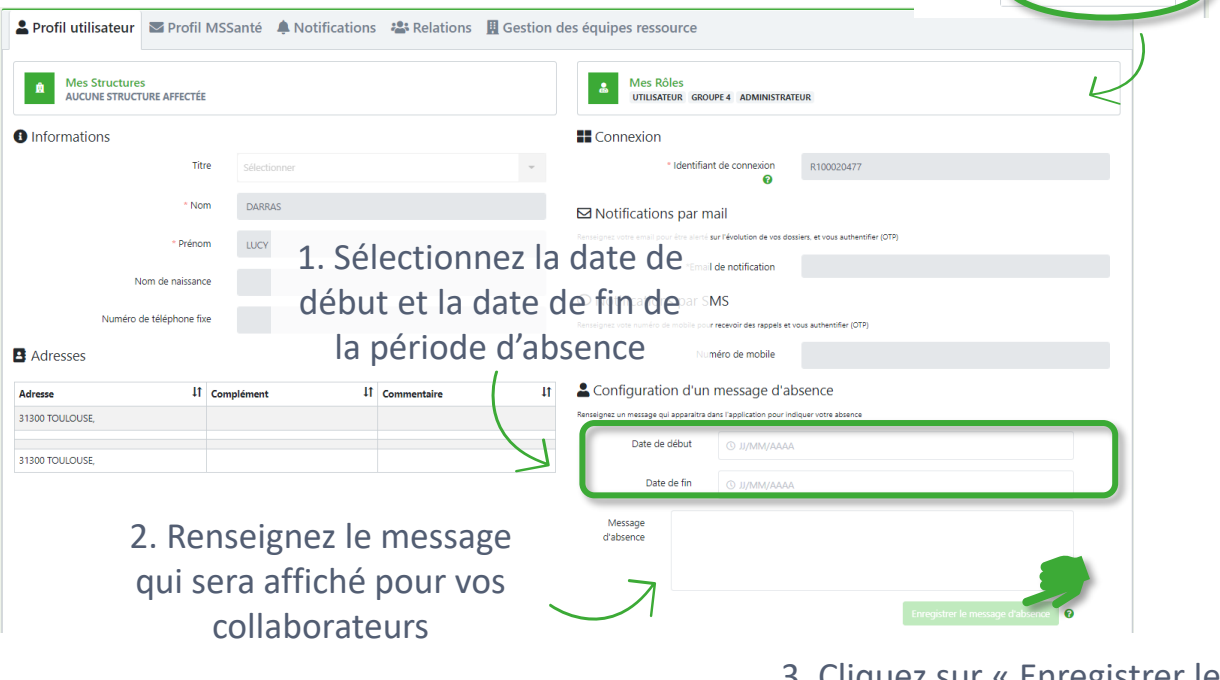

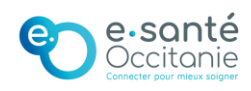

3. Cliquez sur « Enregistrer le message d'absence » pour finaliser le paramétrage

📕 🝳 🚧 \varTheta Gestignnaire cas 🕒

mardi 13 av

🚨 MAIA

🚨 Utilisateu

Mes Structu

### Gérer mes messages d'absence dans SPICO

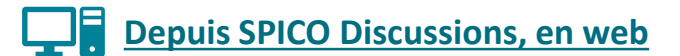

Dans le menu, cliquez sur « Apparaitre absent »
 Complétez l'encart avec la période et le message d'absence

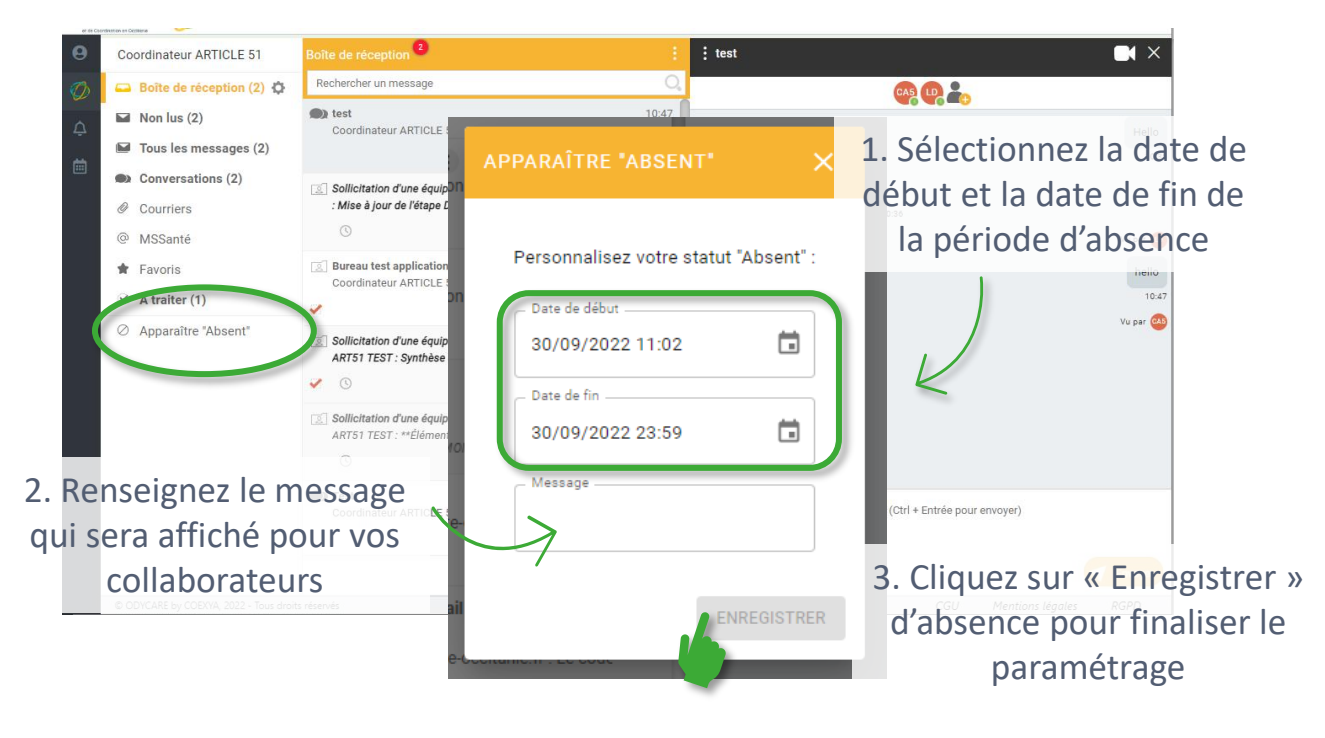

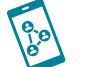

#### Depuis l'application mobile ou bureau

- Dans le menu, cliquez sur « Apparaitre absent »
- Complétez l'encart avec la période et le message d'absence

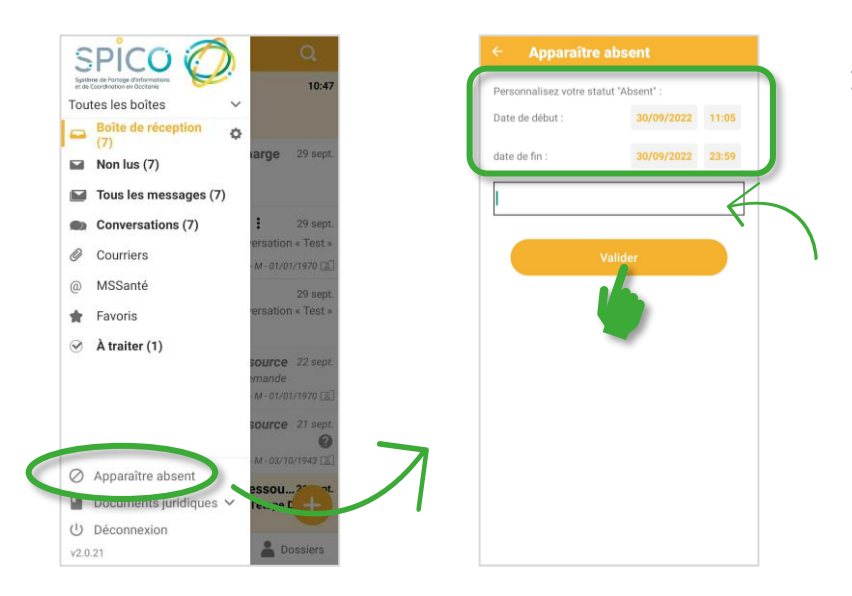

- Sélectionnez la date de début et la date de fin de la période d'absence
- Renseignez le message qui sera affiché pour vos collaborateurs
- Cliquez sur « Valider » d'absence pour finaliser le paramétrage

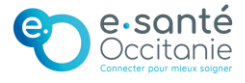

#### 2) JE RETIRE / MODIFIE UN MESSAGE D'ABSENCE

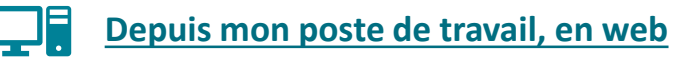

Lorsqu'un message d'absence est paramétré, vous en êtes informé dans le bandeau en haut de l'outil.

| SF<br>Epolemente<br>et ex coord |                    | PreProd 1.8.1 | Vous apparaissez comme absent (cliquer ici pour annuler) | >      |  | <mark>.</mark><br>••i | O DARRAS LUCY 🕞 |
|---------------------------------|--------------------|---------------|----------------------------------------------------------|--------|--|-----------------------|-----------------|
| <b>♀</b><br>∅                   | Liste des patients | un patient    |                                                          |        |  |                       |                 |
| Ų                               | Patient            |               | Cercle de                                                | soin 😧 |  |                       |                 |

- Vous pouvez cliquer sur cette information pour retirer rapidement le message d'absence
- Vous pouvez également retourner dans « Mon profil » pour modifier la période et/ou le message ainsi que retirer l'absence en cliquant sur « Supprimer le message d'absence »

| Date de           | début      | © 25/09/2022 09:05                                                |
|-------------------|------------|-------------------------------------------------------------------|
| Date              | de fin     | © 09/10/2022 21:59                                                |
| Message d'absence | Je suis ab | sente jusqu'au 09/10, en cas d'urgence veuillez contacter xxx.    |
|                   |            | Enregistrer le message stati ence Supprimer le message statisence |

#### Depuis SPICO Discussions, en web

- Lorsqu'un message d'absence est paramétré, vous en êtes informé dans le bandeau en haut de la boite de réception.
- Vous pouvez cliquer sur cette information pour retirer rapidement le message d'absence ou sur « Ne plus apparaitre absent » dans le menu

|                             | 1.8.1 Vous apparaissez comme absent (cliquer ici pour                                                          | annuler)           | II: 🌲 🦗 | O DARRAS LUCY 🕒 |
|-----------------------------|----------------------------------------------------------------------------------------------------|--------------------|---------|-----------------|
| Lucy DARRAS                 | Press we reception                                                                                             |                    |         |                 |
| 💋 🖙 Boîte de réception (2)  | Vous apparaissez comme absent (cliquez ici pour annuler)                                                       |                    |         |                 |
| A Non lus (2)               | Test 12 Test 12                                                                                                | avr.               |         |                 |
| Tous les messages (2)       | O                                                                                                    |                    |         |                 |
| Conversations (2)           | Test 12                                                                                                    | avr.               |         |                 |
| @ MSSanté                   | Cas GESTIONNAIRE : Hello                                                                                       |                    |         |                 |
| 🖉 🖈 Favoris                 | © Transmission 29 m                                                                                            | ars                |         |                 |
| Ne plus apparaître "Absent" | Test SPICO: Pilce jointe depuis mobile<br>Test TEST-M-16/01/1970<br>demo 10 m<br>10 m                          | ars                |         |                 |
|                             | TEST TEST         10 m           Test SPICO : Bonjour         0           ©         TEST TEST - M - 01/01/1070 | ars<br>2           |         |                 |
|                             | e sa<br>Occit                                                                                                  | <b>nté</b><br>anie |         |                 |

## Gérer mes messages d'absence dans SPICO

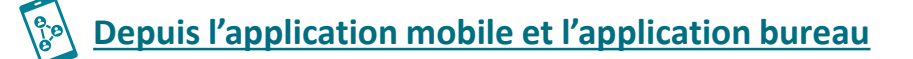

Lorsqu'un message d'absence est paramétré, vous en êtes informé dans le bandeau en de l'application

### Pour retirer le message

d'absence, vous pouvez :

- Cliquer sur le bandeau
- Cliquer sur « Ne plus apparaitre absent » dans le menu

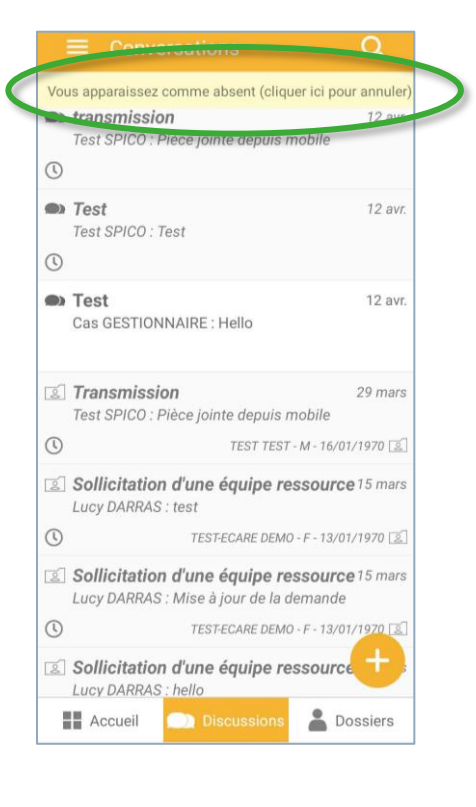

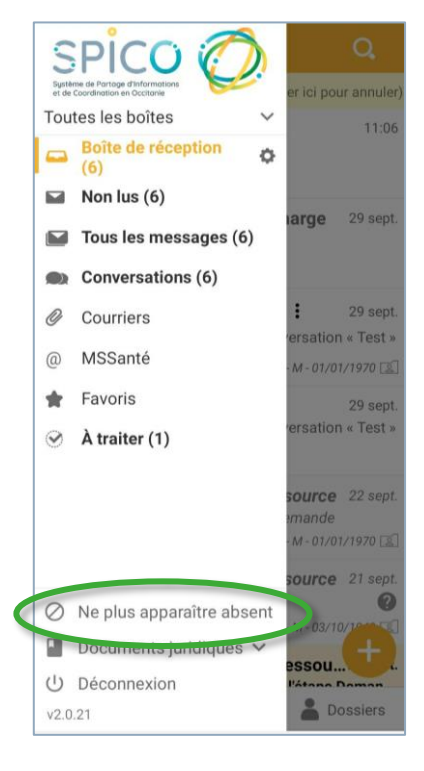

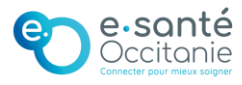

#### 3) J'APPARAIS COMME ABSENT

Dans SPICO Dossiers, le message d'absence est renseigné au niveau du cercle de soins des dossiers sur lesquels vous êtes habilité

|                                                                                                    | Ligne de vie                                                                 |                                                                     |                                                                                                    |                                                                                                    |                                                        |                                                                                                    |                                                        |                                                                                  |                                                         |                                           |                                                                                | ^                                                                       | Mémos                                                   |                                          | - 🚥 '                                                    | •                                      |
|----------------------------------------------------------------------------------------------------|------------------------------------------------------------------------------|---------------------------------------------------------------------|----------------------------------------------------------------------------------------------------|----------------------------------------------------------------------------------------------------|--------------------------------------------------------|----------------------------------------------------------------------------------------------------|--------------------------------------------------------|----------------------------------------------------------------------------------|---------------------------------------------------------|-------------------------------------------|--------------------------------------------------------------------------------|-------------------------------------------------------------------------|---------------------------------------------------------|------------------------------------------|----------------------------------------------------------|----------------------------------------|
| Statut identité : Union Sexe : Fomme Ne le 01/01/1907 Statut identité : 20 port Aucun téléphone renseigné                                                                                                    | Demande -<br>Date de demande<br>STATUT_DEMAN<br>Demande -<br>Date de demande | Réponse<br>: 15/03/2022<br>DE : En cours<br>Réponse<br>: 15/05/2022 |                                                                                                    |                                                                                                    |                                                        | <b>*</b> *                                                                                                    | 0 Ø                                                    | Q+ Q                                                                             | Q                                                       | Q                                         | < →                                                                            |                                                                         | Aucun mém                                               | o disponible p                           | our ce patient                                           |                                        |
| Statut du dossier  Le patient n'a aucun statut renseigné                                                                                                    | STATUT_DEMAN<br>Date de réponse<br>13 15<br>mars 2022                        | 25/08/2022                                                          | 19 21                                                                                                    | 1 23                                                                                                    | 25                                                     | 27 29                                                                                                    | 31 1<br>avril                                          | 3                                                                                | 5                                                       | 7                                         | 9 11                                                                           |                                                                         |                                                         |                                          |                                                          |                                        |
| Hospitalisations                                                                                                    | Parcours                                                                     | listad                                                              | -                                                                                                    |                                                                                                    | -                                                      | _                                                                                                    | _                                                      |                                                                                  |                                                         | _                                         |                                                                                |                                                                         |                                                         |                                          |                                                          | •                                      |
|                                                                                                    |                                                                              | · / 01100                                                           | es patients. Z                                                                                                    | THOMPS AUX                                                                                                    | > Cercle de:                                           | oins                                                                                                    |                                                        |                                                                                  |                                                         |                                           |                                                                                |                                                                         |                                                         |                                          |                                                          |                                        |
| Táches                                                                                                    |                                                                              | P Cercle                                                            | e de soins<br>le soins regroup                                                                                                | Patient N°5                                                                                                    | 508616 : TI                                            | oins<br>HOMAS ALIX<br>as professionnels, le<br>et renseigner le e                                                                                                    | s aidants et les<br>fossier. Un profi                  | structures interve<br>lessionnel habilité                                        | nants dans l<br>ou une stru                             | la prise en c<br>cture habilit            | harge de la personi<br>tée pourrent accéde                                     | ne. Seuls les prot<br>r et renseigner l                                 | essionnels et st                                        | uctures ayant u                          | n compte sur SPIC                                        | O pourront a                           |
| Taches                                                                                                    |                                                                              | Le cercle d                                                         | e de soins<br>le soins regroup<br>outer un profes                                                                             | Patient N°S                                                                                                    | Cercle de<br>508616 : Ti<br>ins concernant l<br>dant * | HOMAS ALIX<br>as professionnels, le<br>et renseigner le e                                                                                                    | s aidants et les<br>tossier. Un profi                  | structures interve<br>lessionnel habilité                                        | nants dans l<br>ou une struc                            | la prise en c<br>cture habili             | harge de la person<br>tée pourront accéde                                      | se. Seuls les prot<br>r et renseigner l                                 | essionnels et st<br>e dossier.                          | uctures ayant u<br>🏚 Ajout               | n compte sur SPIC<br>er ou habiliter une                 | O pourront a                           |
| Taches  Takes  In'y a pas de takhe pour le moment  Cercle de soins  DARRAS LUCY  Great administratif  Great administratif  Cercle de soins  DARRAS LUCY  Great administratif  Cercle de soins  DARRAS LUCY  Great administratif  Cercle de soins  DARRAS LUCY  Great administratif  Cercle de soins  DARRAS LUCY  Great administratif  Cercle de soins  DARRAS LUCY  Great administratif  Cercle de soins  DARRAS LUCY  Great administratif  DARRAS LUCY  Great administratif  DARRAS LUCY  Great administratif  DARRAS LUCY  Great administratif  DARRAS LUCY  Great administratif  DARRAS LUCY  Great administratif  DARRAS LUCY  Great administratif  DARRAS LUCY  Great administratif  DARRAS LUCY  Great administratif  DARRAS LUCY  Great administratif  DARRAS  DARRAS LUCY  Great administratif  DARRAS  DARRAS DARRAS  DARRAS  DARRAS  DARRAS  DARRAS  DARRAS DARRAS  DARRAS DARRAS  DARRAS DARRAS DARRA | P Nouvelle note                                                              | Cercle<br>Le cercle d<br>Nom                                        | e de soins<br>le soins regroup<br>outer un profes                                                                             | Patient N°S                                                                                                    | SO8616 : Ti                                            | HOMAS ALIX<br>as professionnels, la<br>et renseigner le r                                                                                                    | s aidants et les<br>lossier. Un profi                  | structures interve<br>lessionnel habilité<br>Profession et sp                    | nants dans l<br>ou une strur<br>pécialité<br>11         | la prise en c<br>cture habili<br>Type It  | harge de la personi<br>tée pourront accéde<br>Accès au dossier                 | e. Seuls les pro<br>r et renseigner l<br>Ajoutée le<br>L1               | essionnels et st<br>e dossier.<br>Statut du<br>dossier  | uctures ayant u<br>🕅 Ajout<br>Î Rôle(s)  | n compte sur SPIC<br>er ou habiliter und<br>It Descripti | O pourront a<br>structure *<br>on Lt p |
| Taches  Takes  Takes  Takes  In ry a pas de takhe pour le moment  In ry a pas de takhe pour le moment  Cercle de soins  Cercle de soins  Carbon de takhe pour le moment  Matter de ministret  Netter de soins  Matter de soins  Ma | p. Nouvelle note                                                             | Cercle Le cercle d  Nom DARRAS LUC Le ser observer                  | e de soins regroup<br>de soins regroup<br>de soins regroup<br>de soins regroup<br>v                                           | Patient N°5<br>pe les information<br>stionnel ou un ait                                                                                                    | Carcle de<br>508616 : Ti<br>uns concernant l<br>dant * | Informations Informations Info                                                                                                    | s aidants et les<br>lossier. Un profi<br>JANIE - 31300 | structures interve<br>lessionnel habilité<br>Profession et sp<br>Agent administr | nants dans l<br>ou une strur<br>pécialité<br>11<br>atif | la prise en c<br>cture habilit<br>Type IT | harge de la person<br>ée pourront accéde<br>Accès au dossier<br>V Habilité(e)  | Aloutée le 11<br>30/09/2022                                             | iessionnels et st<br>e dossier.<br>Statut du<br>dossier | Luctures ayant u<br>L Ajout<br>T Rôle(s) | n compte sur SPIC<br>er ou habiliter und<br>11 Descripti | O pourront a<br>structure *            |
| Taches                                                                                                    | p Nouvelle notes                                                             | Cercle Le cercle d                                                  | e de soins e<br>e de soins regroup     e soins regroup     v     v     v     v     v     v     v     v     v     coordenateur | Patient N° 5<br>patient N° 5<br>patient N° 5<br>patient N° 5<br>patient N° 5<br>patient N° 5<br>patient N° 5<br>patient N° 5<br>patient N° 5<br>patient N° 5<br>patient N° 5<br>patient N° 5 | Carcle de<br>508616 : TI<br>dant •                     | In informations<br>If informations<br>Researces<br>Researces | s aldants et les<br>lossier. Un profi<br>XANIE - 31300 | structures interve<br>essionnel habilité<br>Profession es se<br>Agent administr  | nants dans l<br>ou une struc<br>pécialité<br>41<br>atif | la prise en c<br>cture habilit<br>Type IT | hange de la person<br>dée pourront accédé<br>Accès au dossier<br>V Habilité(e) | e. Seuls les pro-<br>ret renoeigner l<br>Ajoutée le<br>it<br>30/09/2022 | essionnels et st<br>e dossier.                          | Acout<br>Acout<br>Role(s)                | n compte sur SPIC<br>er où habiter un<br>11 Descripti    | O pourront a<br>structure *            |

#### > Dans SPICO Discussions, votre statut apparait en rouge

Depuis un poste de travail, lorsqu'on passe la souris sur les initiales, le message d'absence s'affiche.

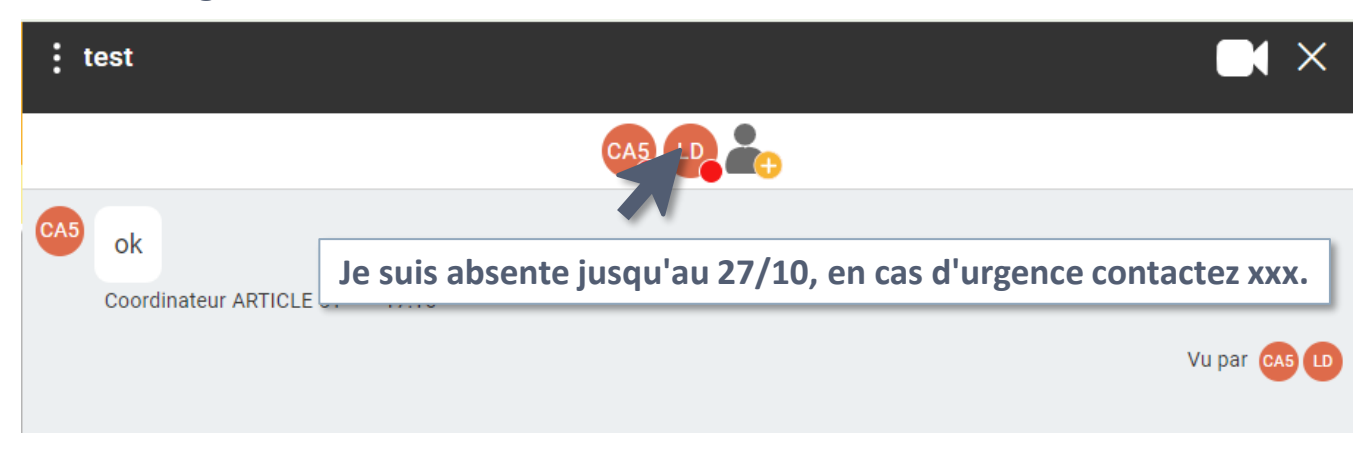

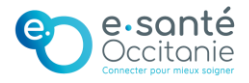